# 學生小組創作方式

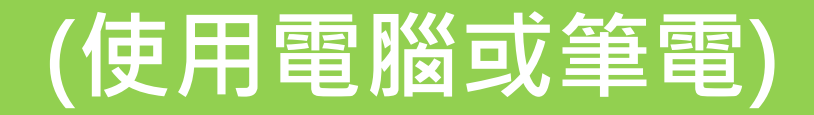

學生小組創作程序

- 一、例如小組有四位同學,擇期一位為小組長。小組先討論好創作的主題,利用腳本討論 內容後,每人分配2個場景(小組長負責第一個2個場景專案製作),收集場景素材及各 場景資訊點素材,再進行製作小專案(兩個場景需有傳送門)
- 二、組員製作時專案名稱可輸入自己姓名即可。完成小專案後,將專案匯出給小組長。
- 三、小組長將組員專案匯入,點選各專案合併(合併時第一個要先點小組長自己的)。合併專 案時輸入主題名稱,再按『合併專案』。
- 四、小組專案合併後,小組長在裝置內本地草稿會看到專案主題名稱,點選進入編輯。在 設定各場景間傳送門(因為組員只設定2個場景間傳送門,但組員跟組員間並無傳送門。

### 小組成員專案匯出程序 (1)

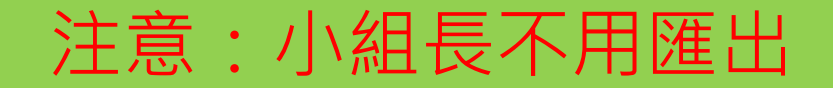

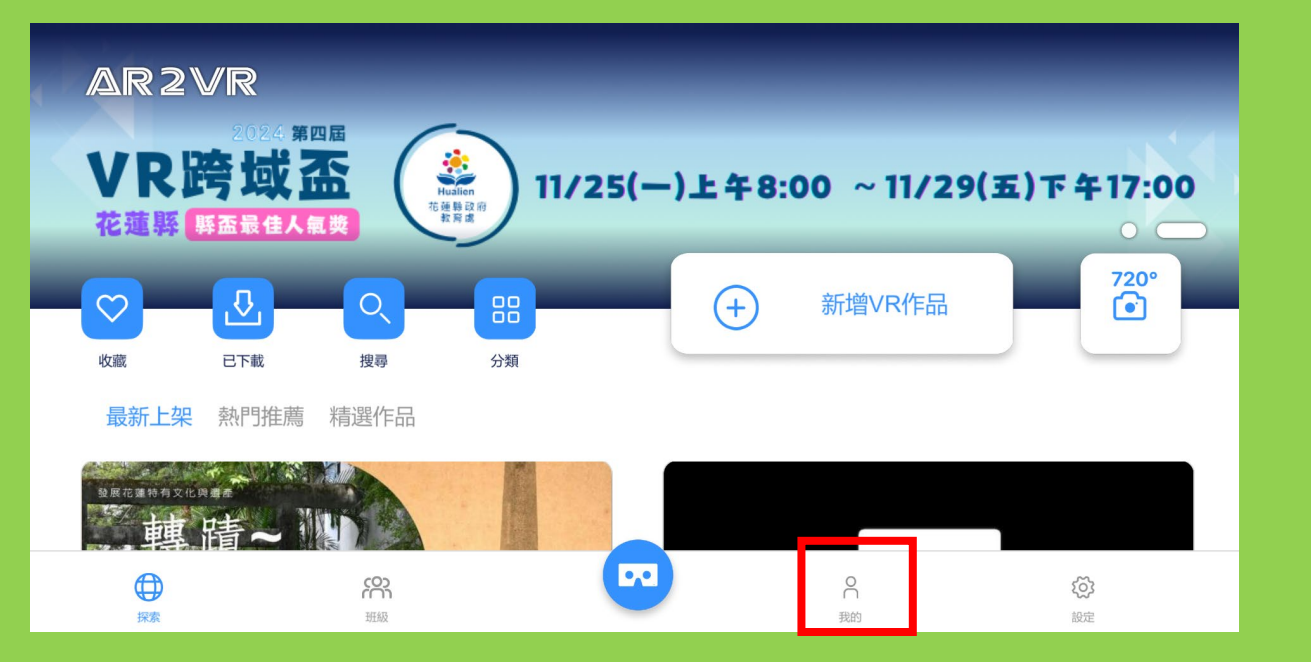

AR2VR – 0 × AR2VR □ 複製編輯 ((.)) 1 匯出專案 Ŀ 720° 拍攝720°場景 (+)新 本地草稿數 匪入專筹 Live導讀 繳交作業 21/999個 Ū 刪除 ... ♪ 上傳雲端 ☐ 合併草稿 NAVIMOTION GLASSES NAVIMOTION GLASSES 践进**署書**,找回對知識的渴望 跳進圖畫,找回對知識的渴望 本地草稿 雲端櫥窗 許淑華 **们**朝谷 ••  $\bigcirc$ ŝ 2 ŝ 探索 班級 我的 設定

1-登入帳密後點選『我的』

2-在本地草稿內,製作的專案右上方有 三個小點點按一下,出現功能選項,選 擇『匯出專案』 小組成員專案匯出程序 (2)

| 🔛 選擇資料夾                                          |       |              |        |   |                     | ×            |
|--------------------------------------------------|-------|--------------|--------|---|---------------------|--------------|
| $\leftarrow \  \  \rightarrow \  \   \checkmark$ | ↑ 🛄   | > 桌面 >       | $\sim$ | С | 搜尋 桌面               | م            |
| 組合管理 🗸                                           | 新增資料夾 | ξ            |        |   |                     | ≣• ?         |
| 常用                                               | 1.1   | 名稱           | ^      |   | 修改日期                |              |
|                                                  | -1    | 0            |        |   | 2024/11,            | /15 上午 11:20 |
| = 桌面                                             |       | A            |        |   | 2024/11,            | /4 下午 04:36  |
|                                                  |       | Α            |        |   | 2024/11,            | /12 下午 08:14 |
|                                                  | *     | A            |        |   | 2024/11,            | /4 下午 04:34  |
| ■ 又件                                             | *     | Α            |        |   | 2024/11,            | /4 下午 04:34  |
| 🚬 圖片                                             | *     | A            |        |   | 2024/11,            | /19 下午 05:08 |
| 🕑 音樂                                             | *     | A            |        |   | 2024/11/13 下午 10:22 |              |
| ▶ 影片                                             | *     | A            |        |   | 2024/11,            | /4 下午 04:36  |
| - III I                                          | Se    | elect Folder |        |   |                     |              |
|                                                  | 資料3   | 灰: 桌面        |        | - | 選擇資料夾               | 取消           |

3-按匯出專案後會出現資料 夾,存檔路徑可選桌面,在 按『選擇資料夾』即會出現 中間匯出成功畫面

#### 5-專案匯出後,組員依序將 檔案存於USB貨船Line給小 組長

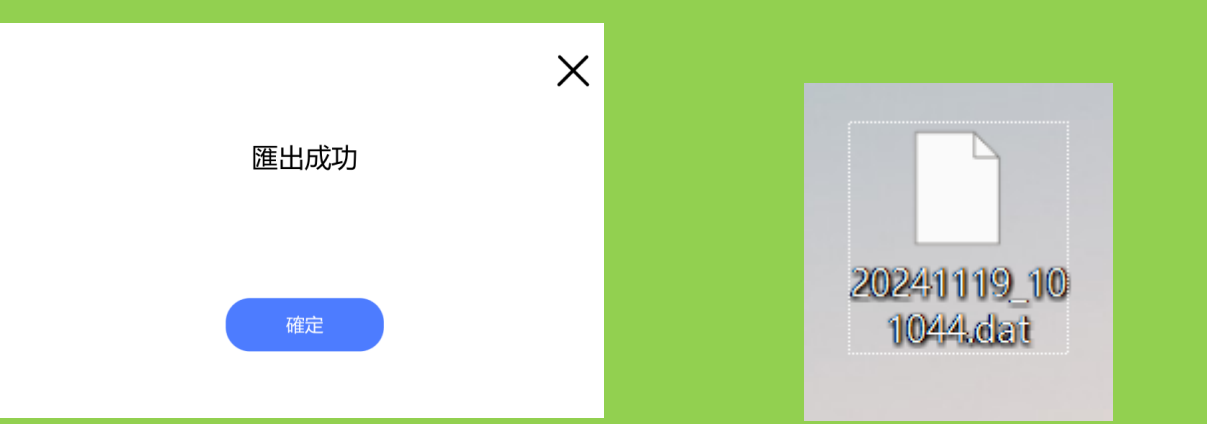

4-匯出專案後檔案在桌面 檔名通常是日期及數字 附檔名是.dat

小組長專案合併程序(1)

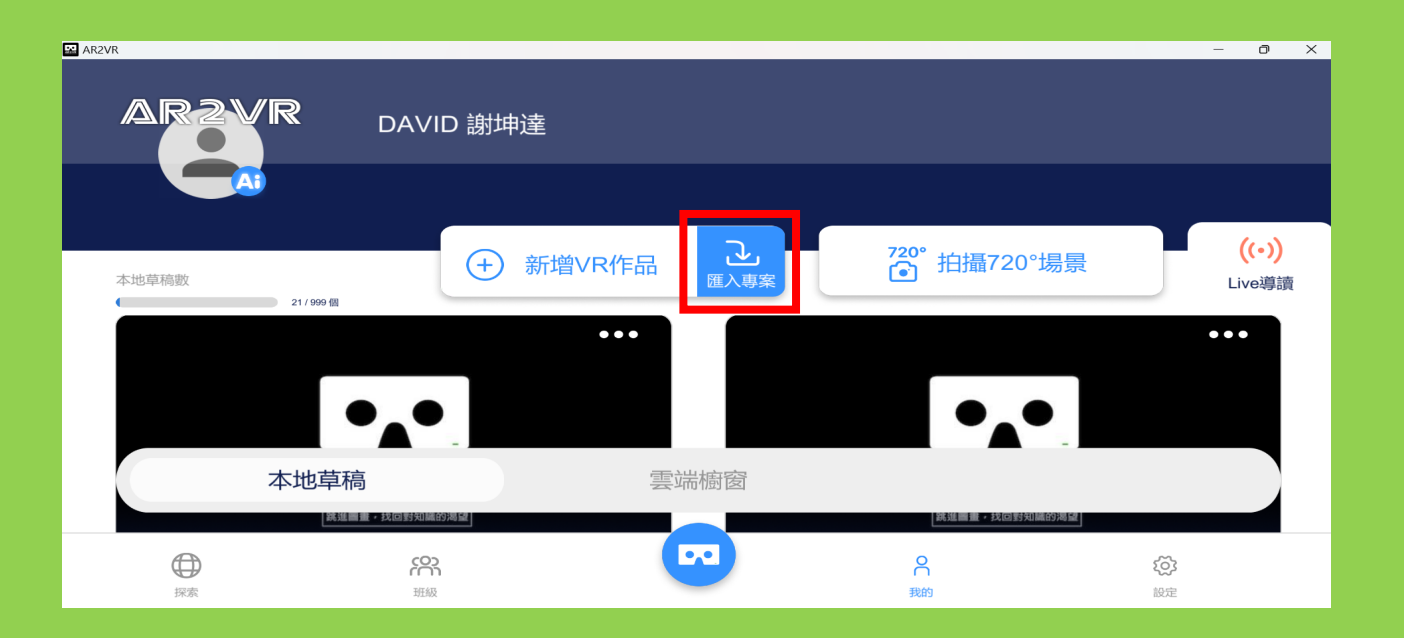

1-小組長在『我的』畫面, 點選『匯入專案』

| 🔛 Open File                   |            |                           |        |   |                      | ×      |  |  |
|-------------------------------|------------|---------------------------|--------|---|----------------------|--------|--|--|
| $\leftarrow \rightarrow \lor$ | $\uparrow$ | 🔜 > 桌面 >                  | $\sim$ | С | 搜尋 桌面                | Q      |  |  |
| 組合管理 ▼ 新増資料夾 三 ▼ □ ?          |            |                           |        |   |                      |        |  |  |
| 🔁 圖庫                          |            | 名稱                        | ^      |   | 修改日期                 |        |  |  |
|                               |            | <b>1</b>                  |        |   | 2024/11/4 下午 04:41   |        |  |  |
| 皇皇                            | *          | <b>1</b>                  |        |   | 2024/5/22 下午 01:25   |        |  |  |
| ↓ 下載                          | *          | 1 e                       |        |   | 2024/11/4 下午 04:41   |        |  |  |
| ≅ 文件                          | *          | i 🔤                       |        |   | 2024/11/4 下午 04:40   |        |  |  |
| 🔀 圖片                          | *          | <b>)</b>                  |        |   | 2024/11/6 下午 09:05   |        |  |  |
| 🕞 音樂                          | *          |                           |        |   | 2024/11/4 下午 04:51   |        |  |  |
| ▶ 影片                          | *          | ,<br>, 20241110_101044_da | ÷      |   | 2024/11/21 上十 09:14  | ,<br>, |  |  |
| 個人                            | *          | 20241119_101044.da        |        |   | 2024/11/23 1 + 03.3* | t      |  |  |
|                               | 檔          | 『案名稱(N):                  |        | ~ | Files(*.dat,*.zip)   | ~      |  |  |
|                               |            |                           |        |   | Ⅲ瓜(U)  ▼             |        |  |  |

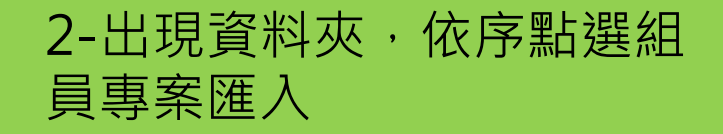

小組長專案合併程序 (2)

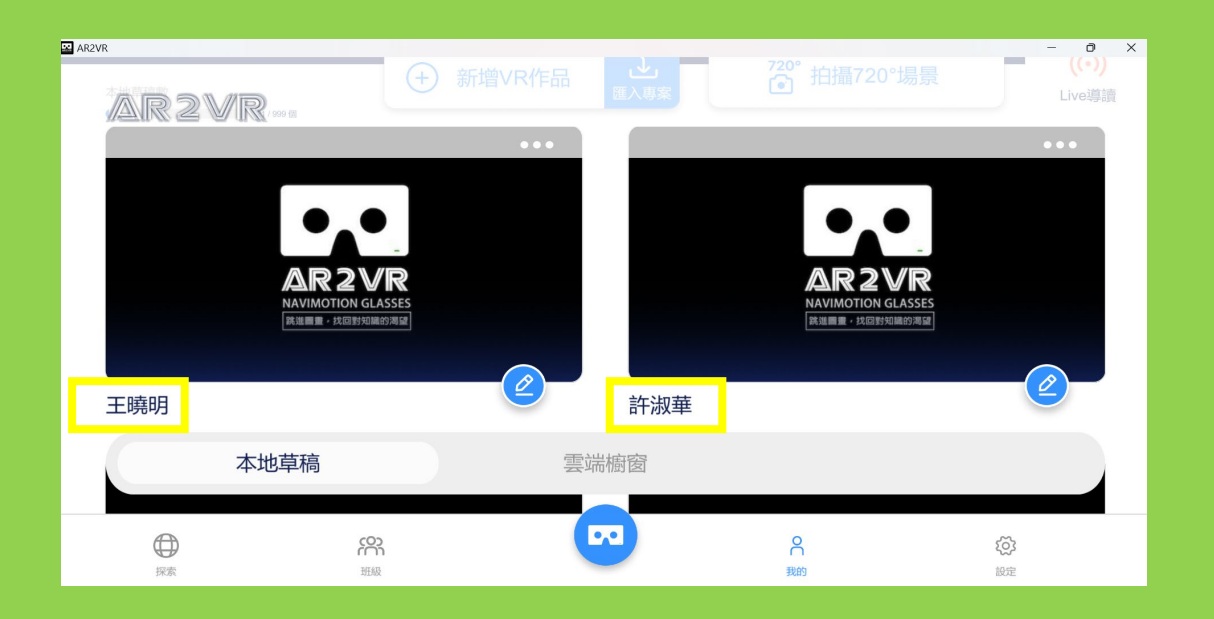

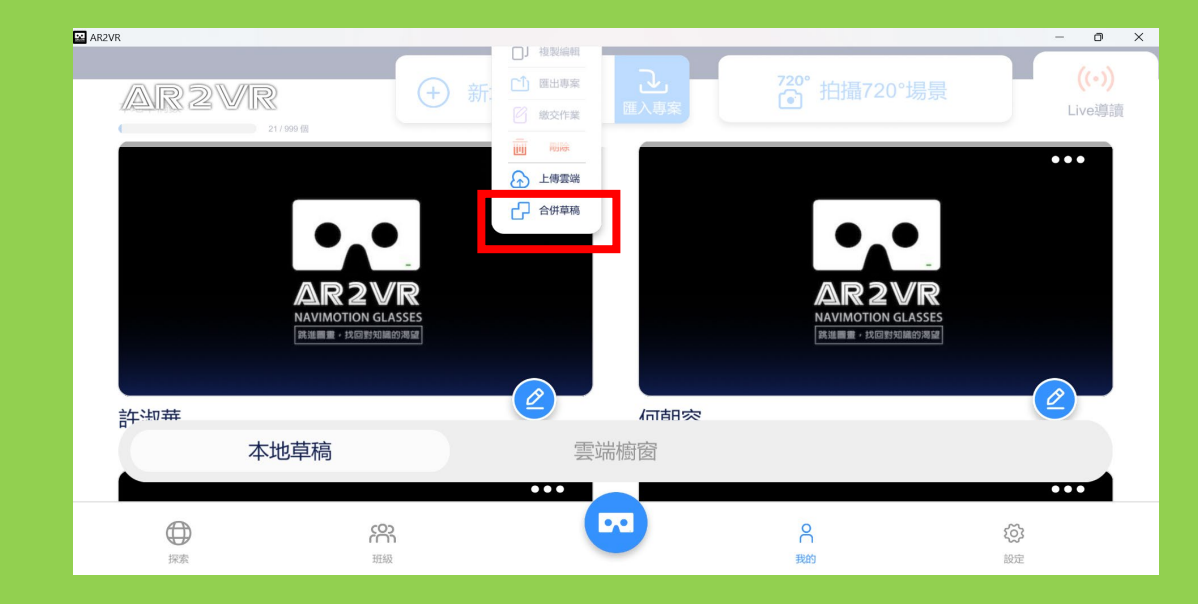

#### **3-**依序匯入組員專案後,會 在小組長的本地草稿

 4-小組長在本地草稿先找到自己編輯的專案, 按專案右上方三個小點點,出現功能選項, 再按『合併草稿』。按下去後所有本地草稿
專案右上方會出現可點選的圓圈,請將小組
長自己及組員的專案都點選

小組長專案合併程序(3)

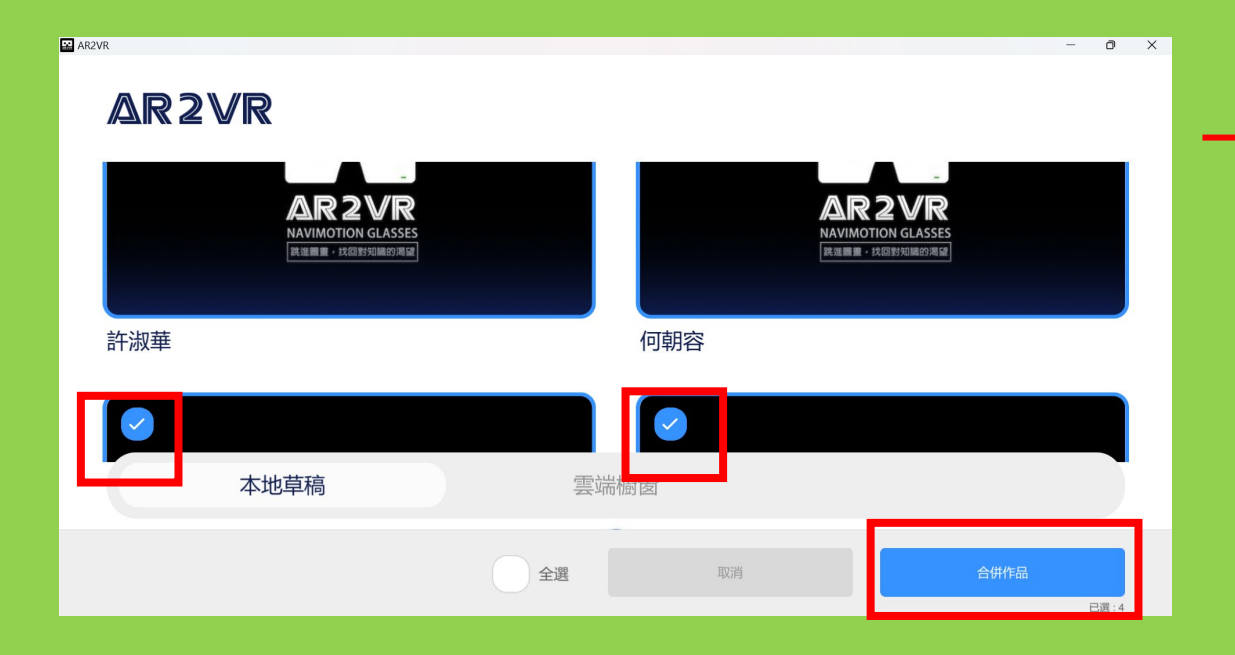

5小組長按『合併草稿』後,所有本地草稿 專案右上方會出現可點選的圓圈,請將小組 長自己及組員的專案都點選。最後按『合 併作品』。按下後出現右上方圖檔,再按 『合併作品』,出現作品名稱,請輸入專案 主題,按完成

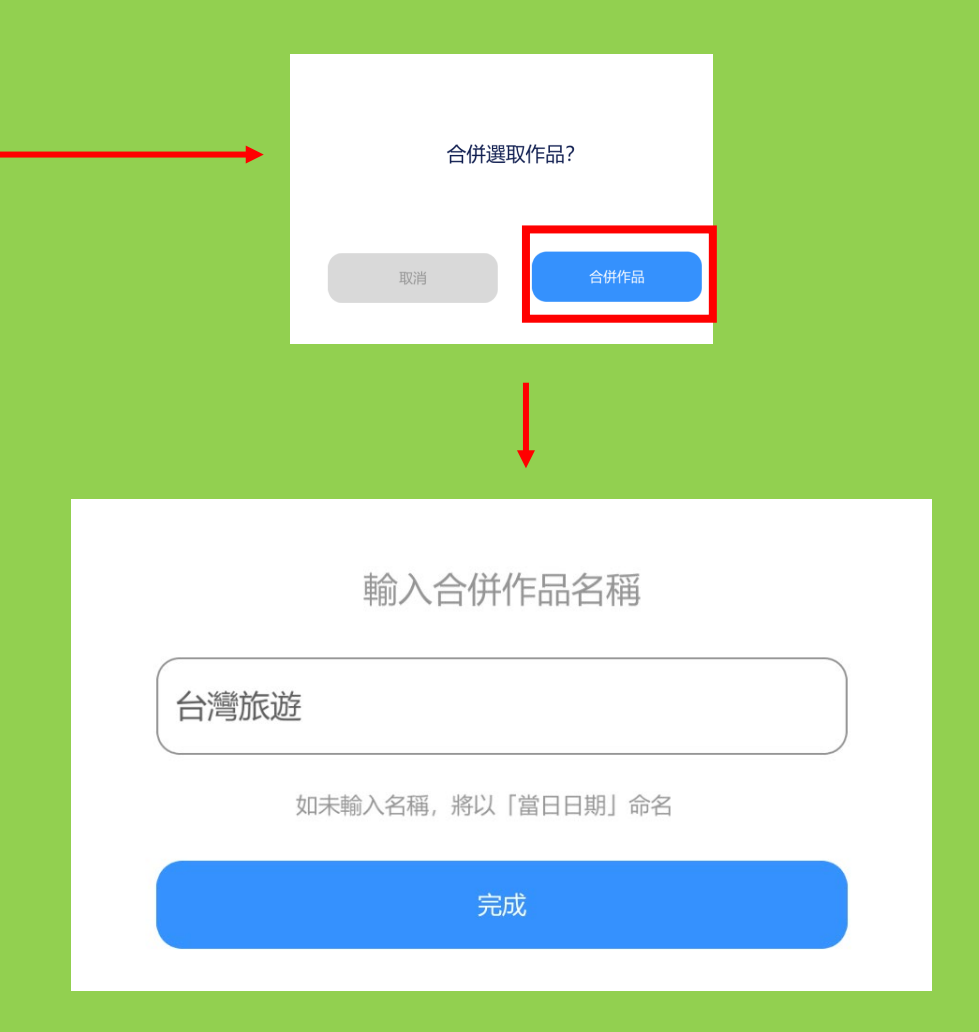

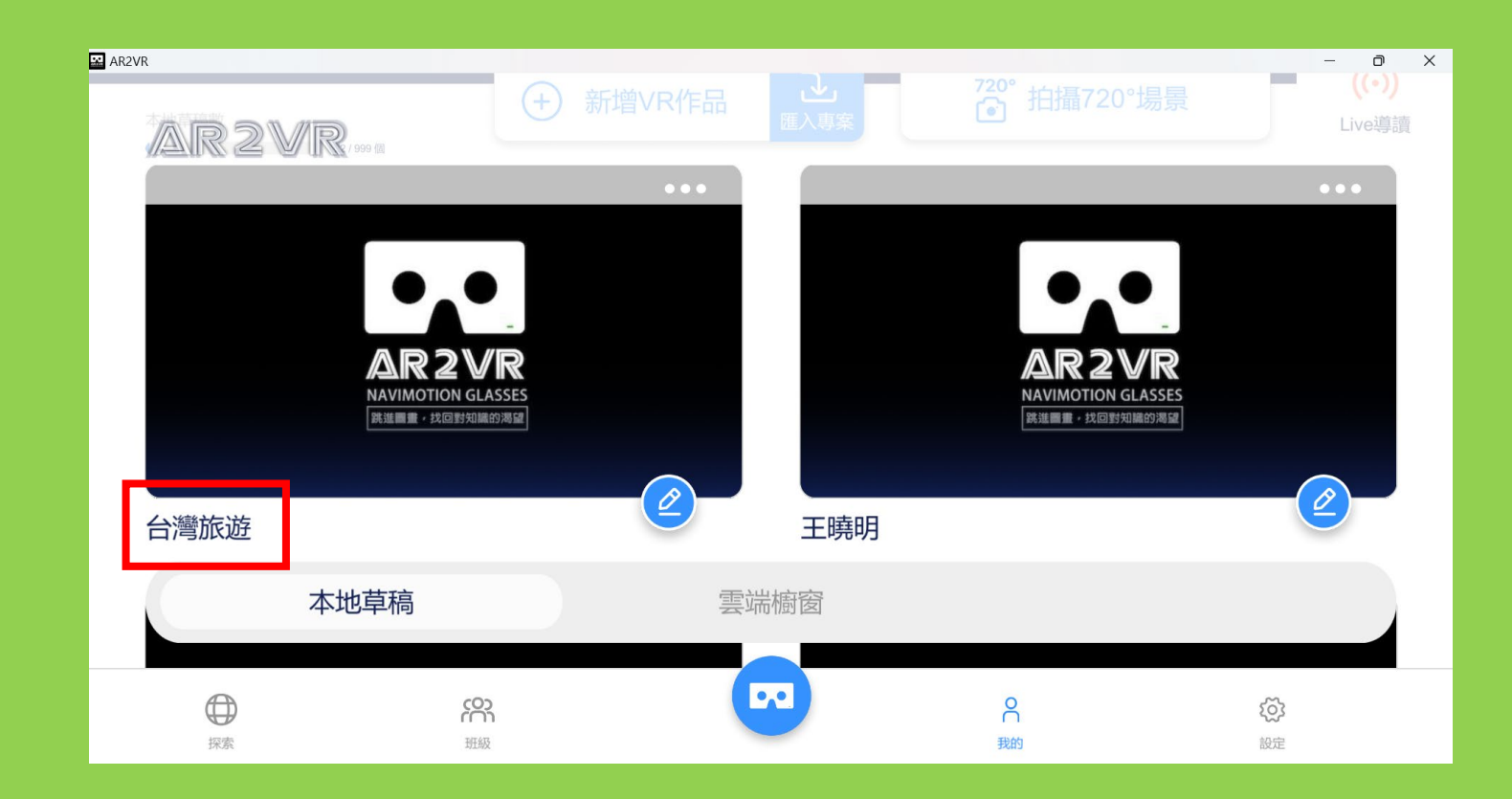

#### 小組所有人專案合併後,小組長於本地草稿內 就會有剛剛輸入主題的合併專案。再點選進入 編輯

## 專案合併後由小組長整合創作

# 各場景相片錯加或位置順序不對調整

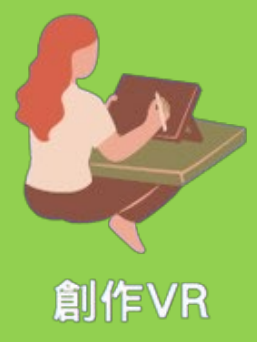

#### 若有誤加場景相片刪除方式

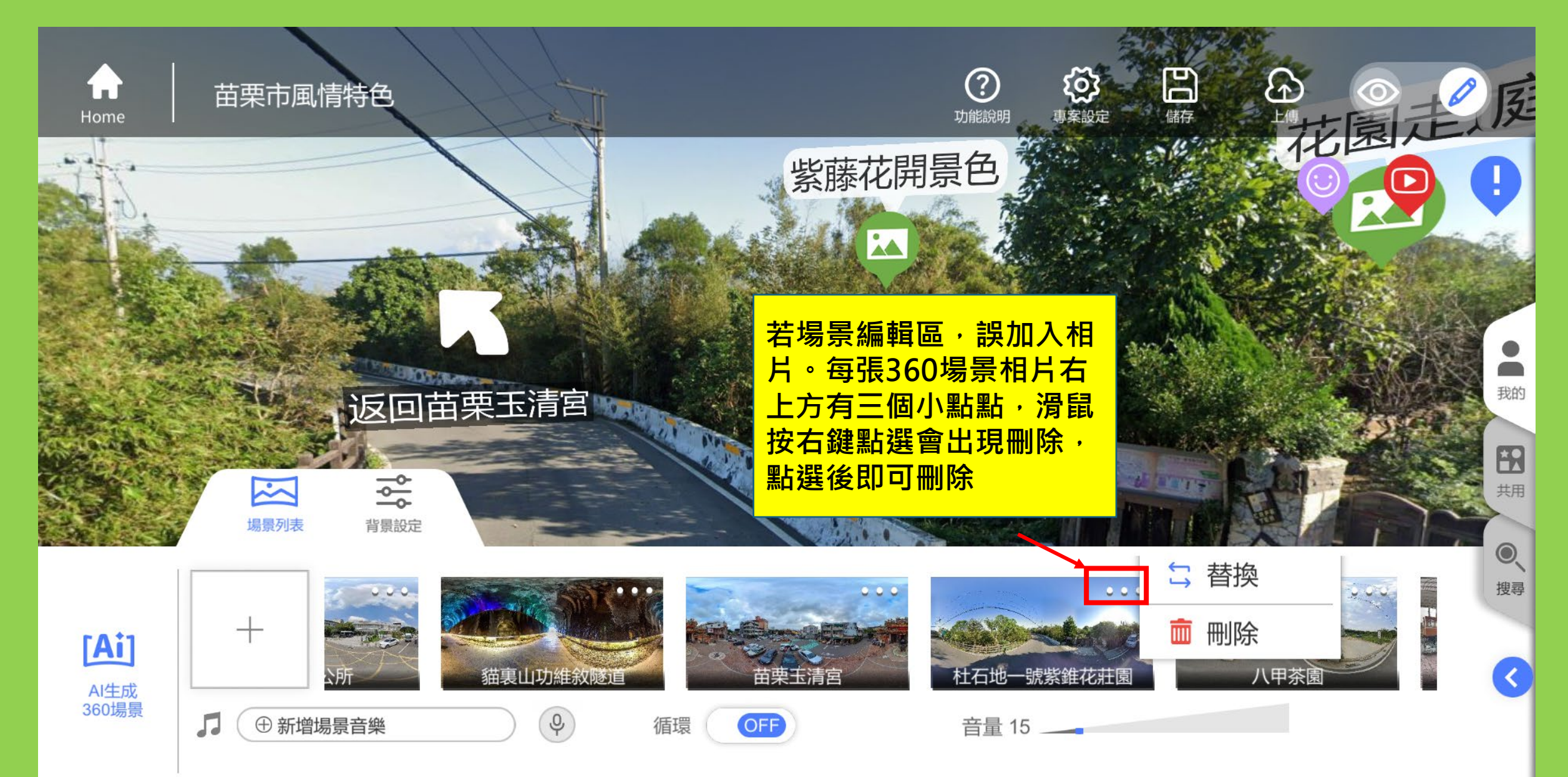

#### 若有場景相片位置不對調整方式

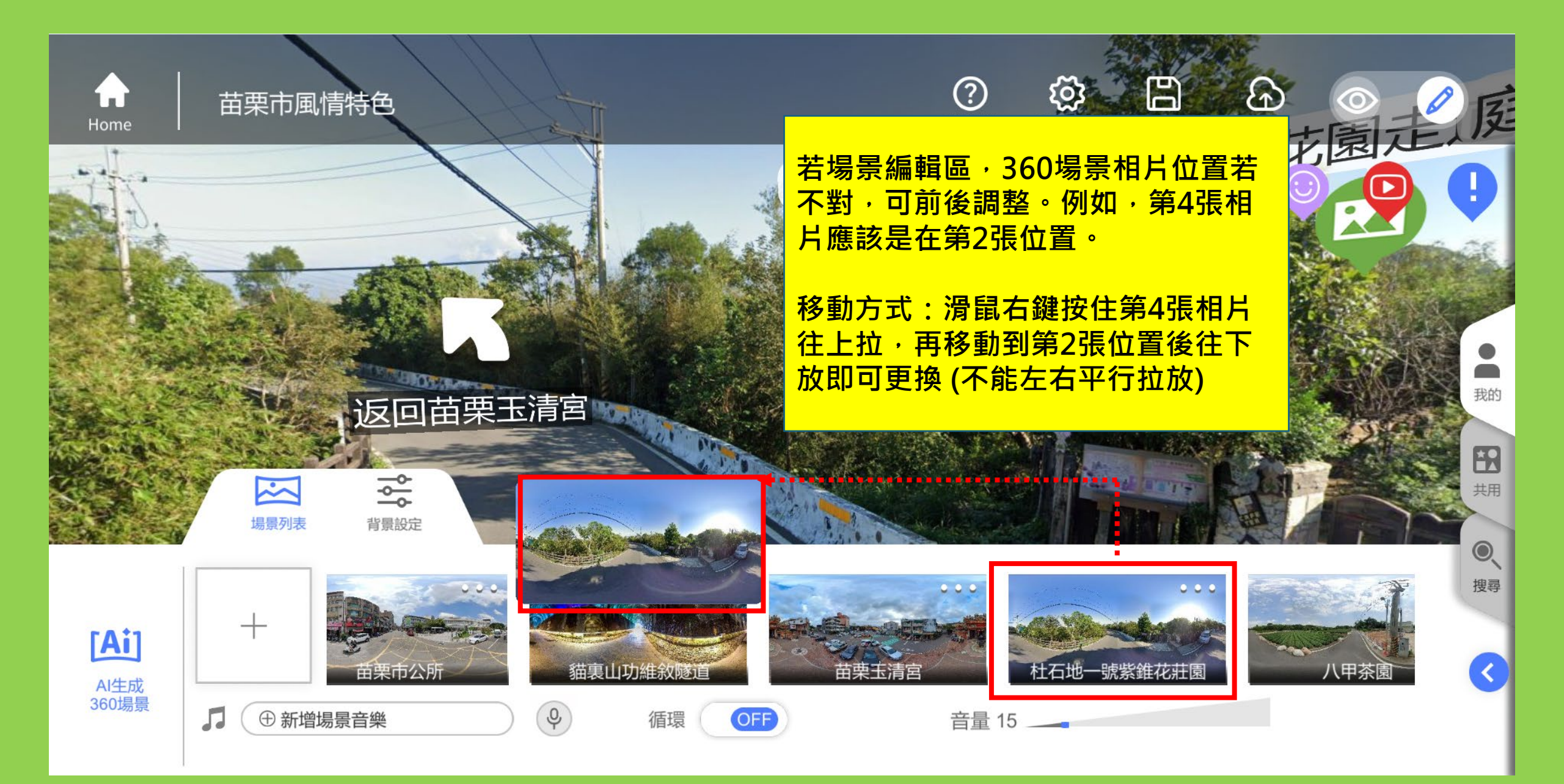

#### 編輯過程可預覽成效

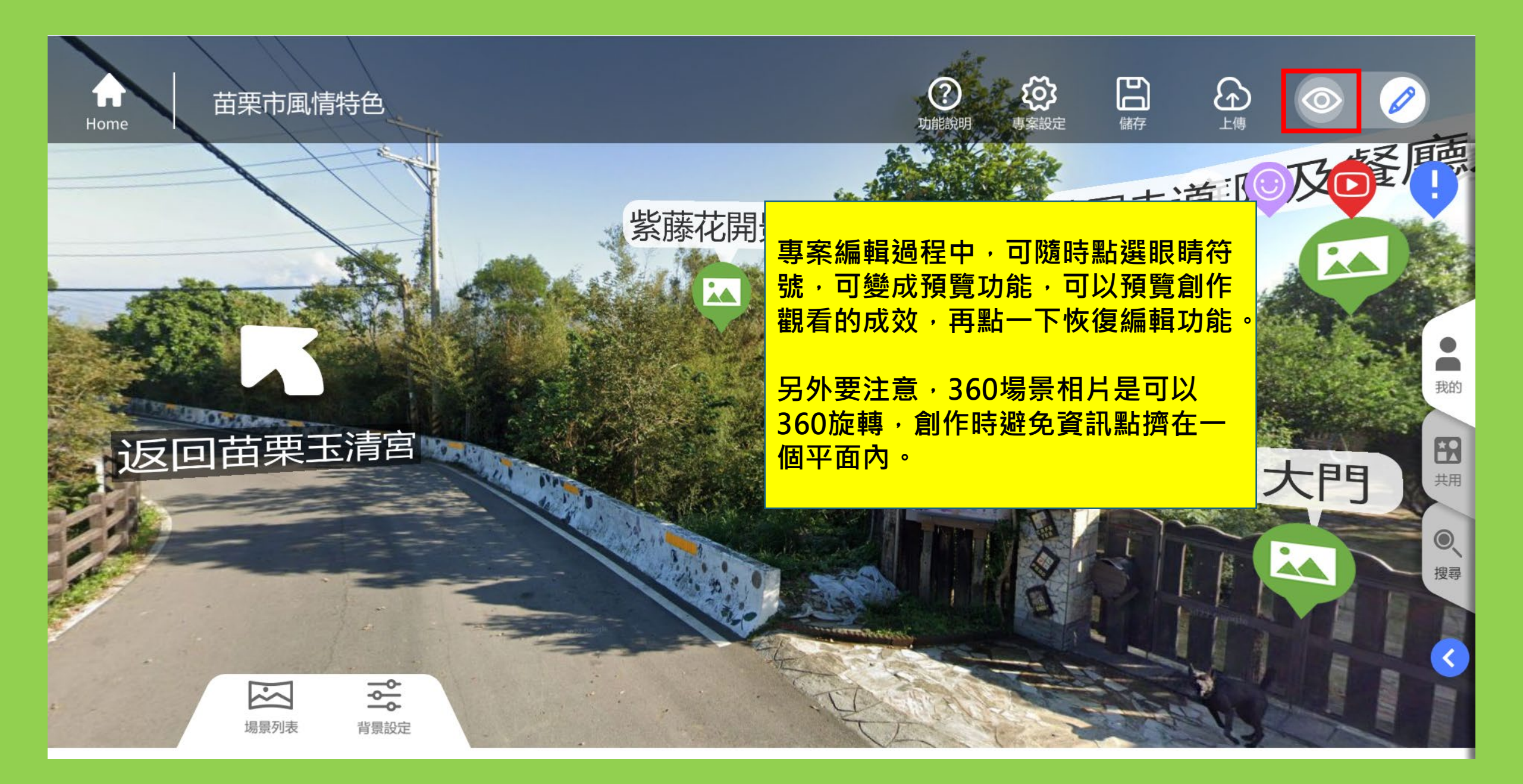

# 專案合併後並無傳送門 小組長需設定各場景間傳送門

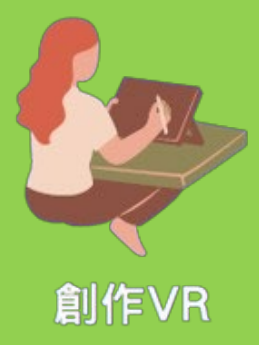

#### 傳送門設定:設定場景間來回穿梭(設定方式很多)

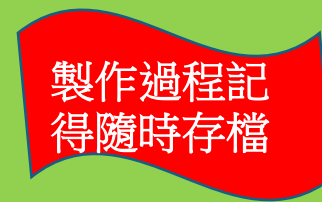

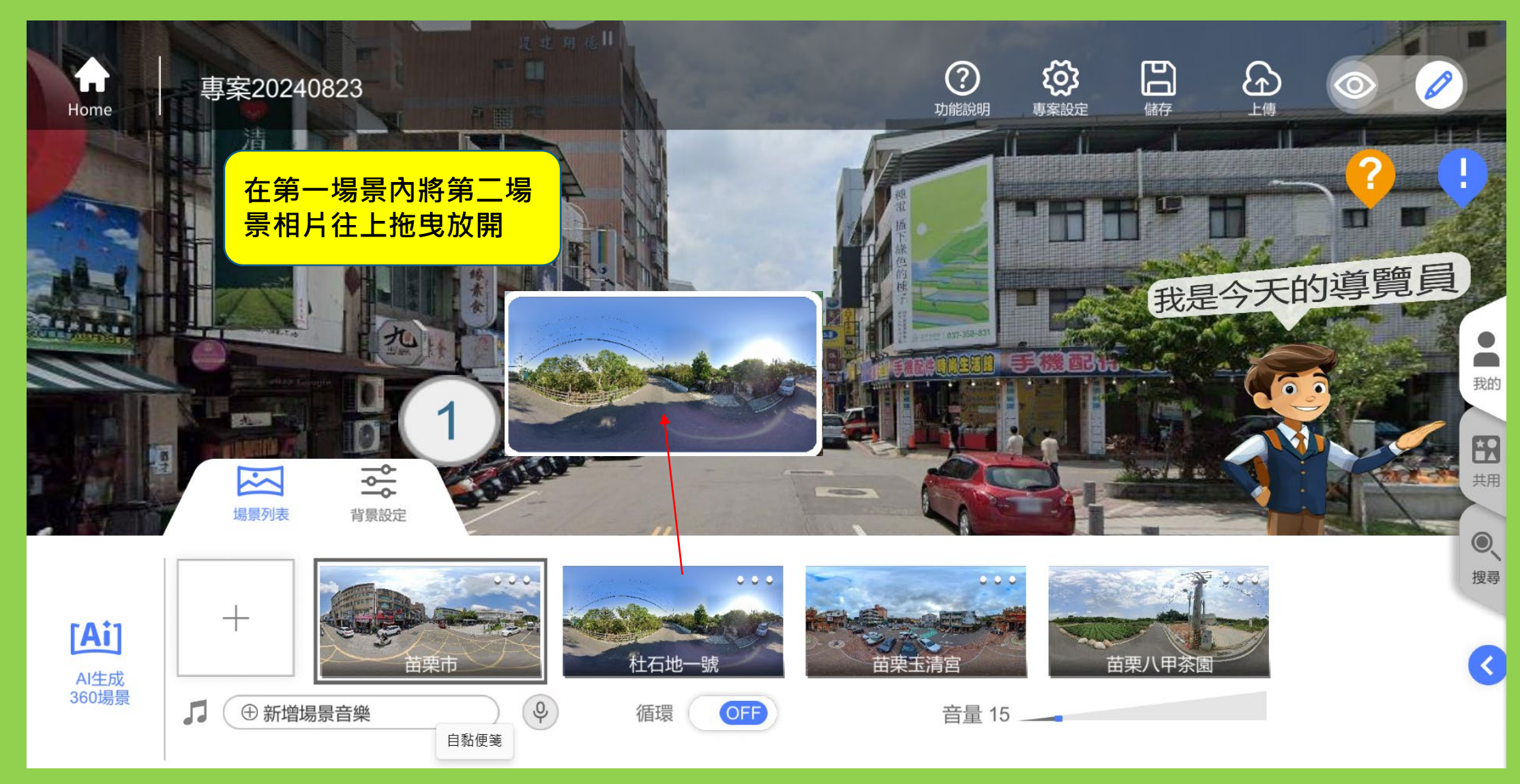

### 傳送門設定:設定場景間來回穿梭

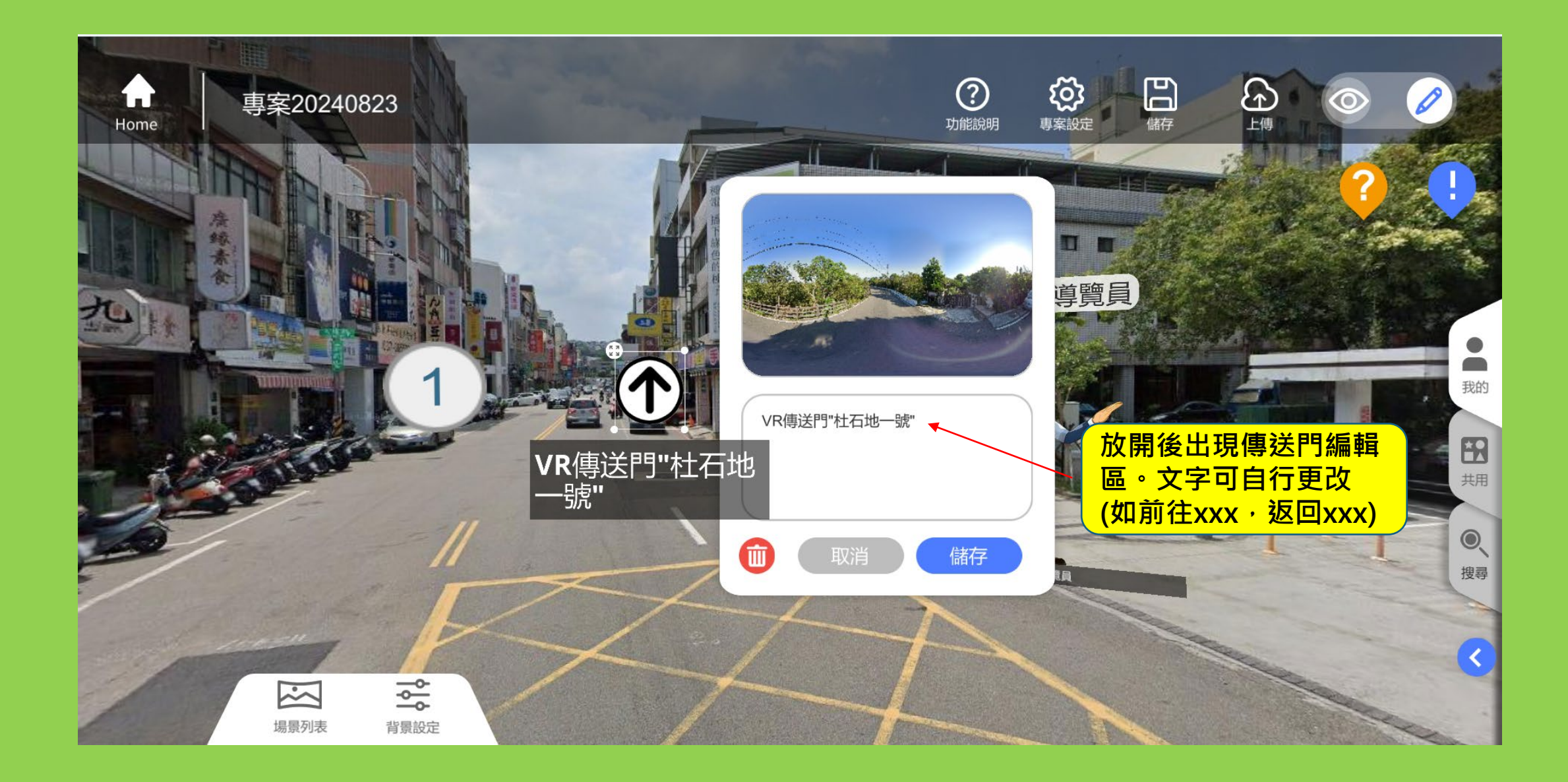

### 傳送門設定:設定場景間來回穿梭

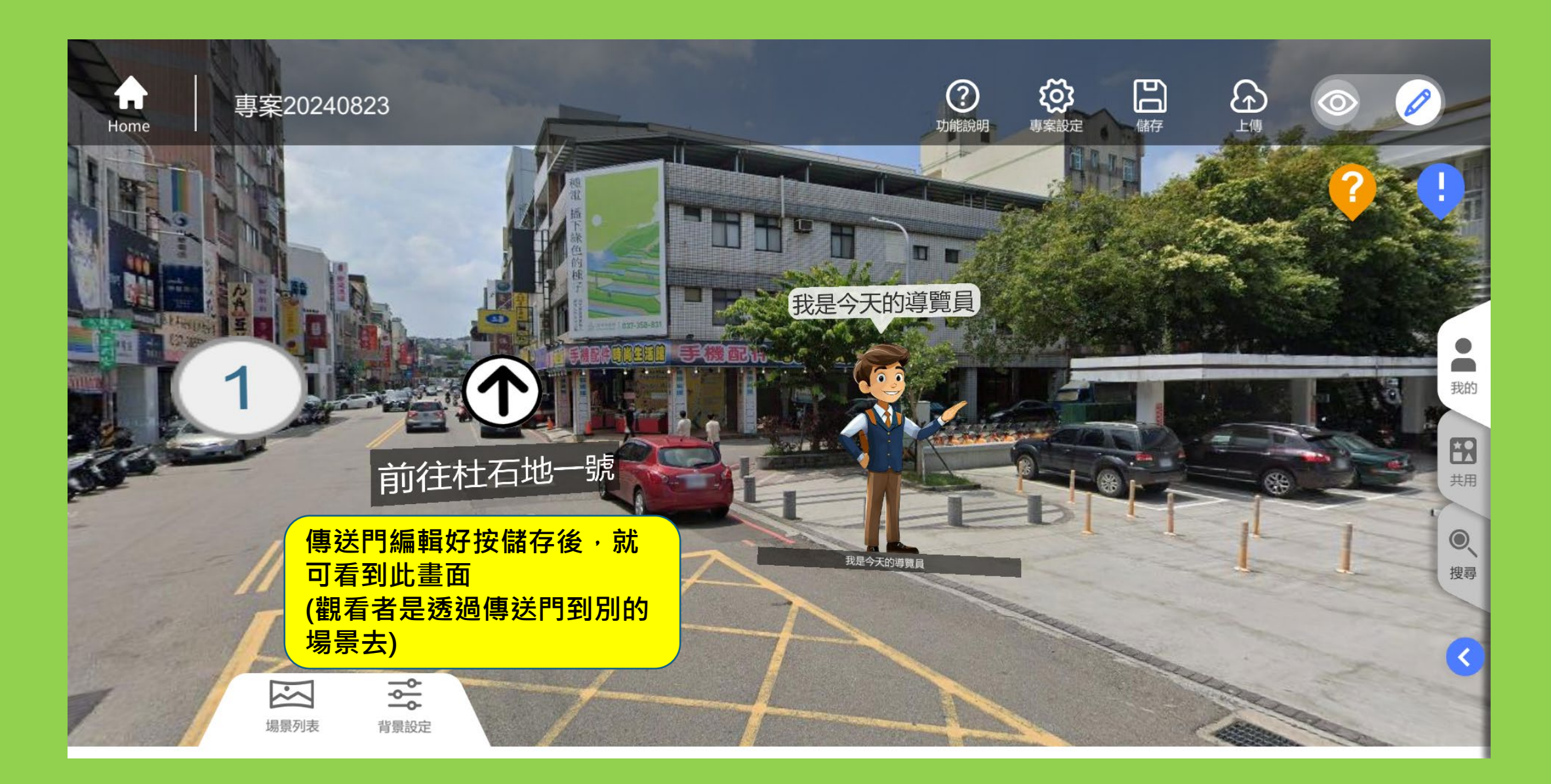

#### 傳送門設定:設定場景間來回穿梭

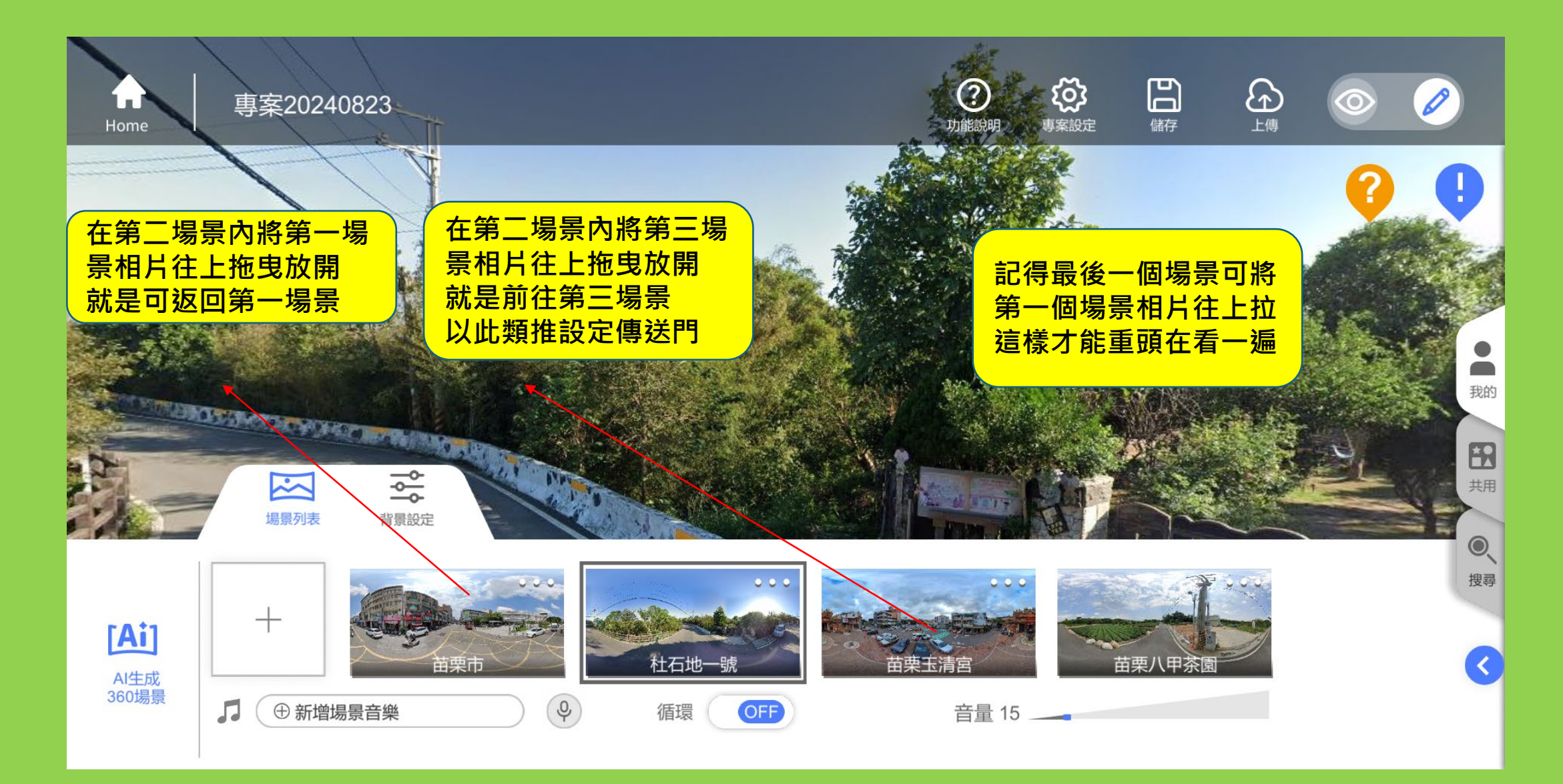

### 傳送門設定:圖標更改(傳送門與資訊點圖標相同都可更改)

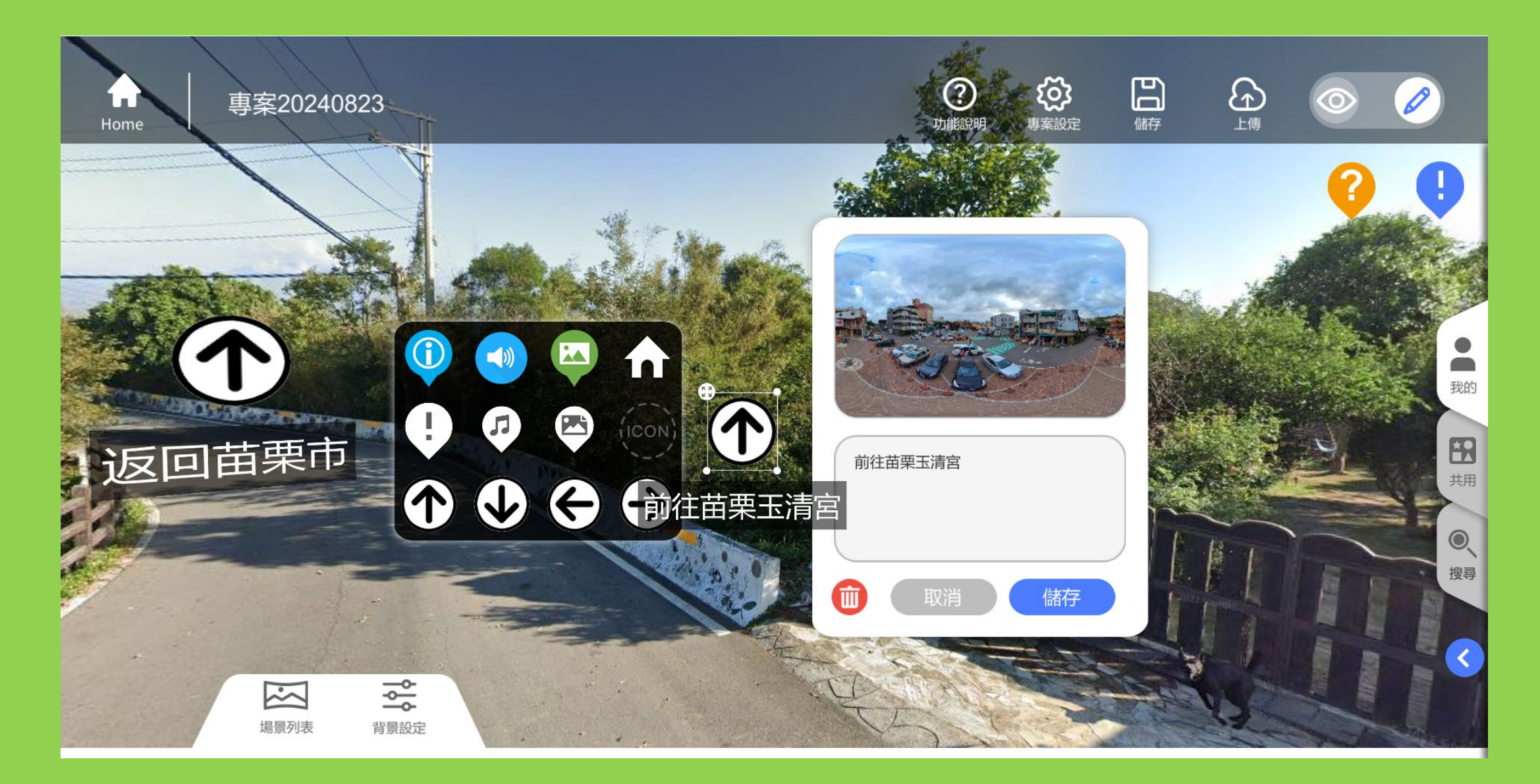

#### 專案分享觀看 (記得專案要上傳雲端先)

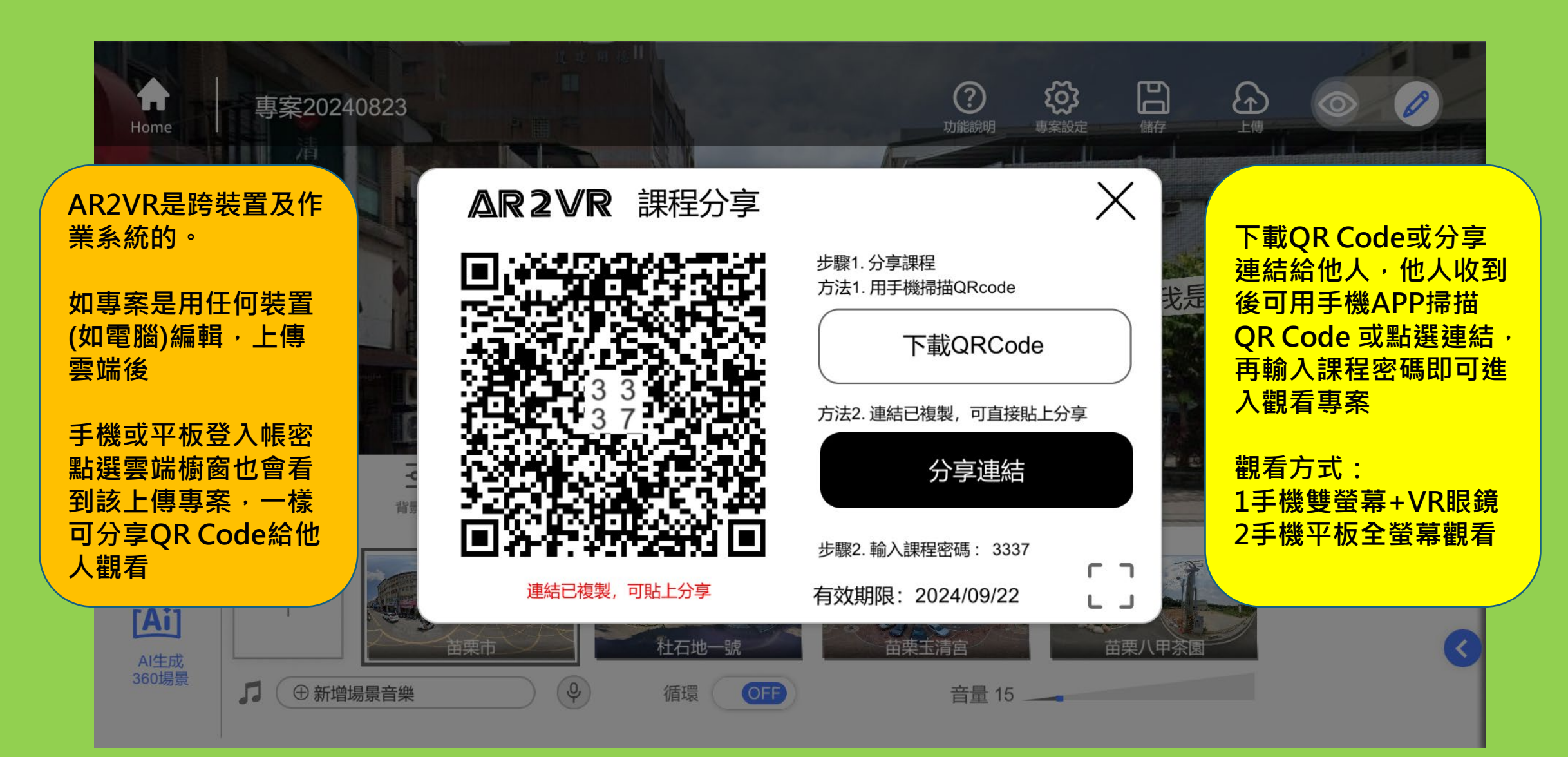